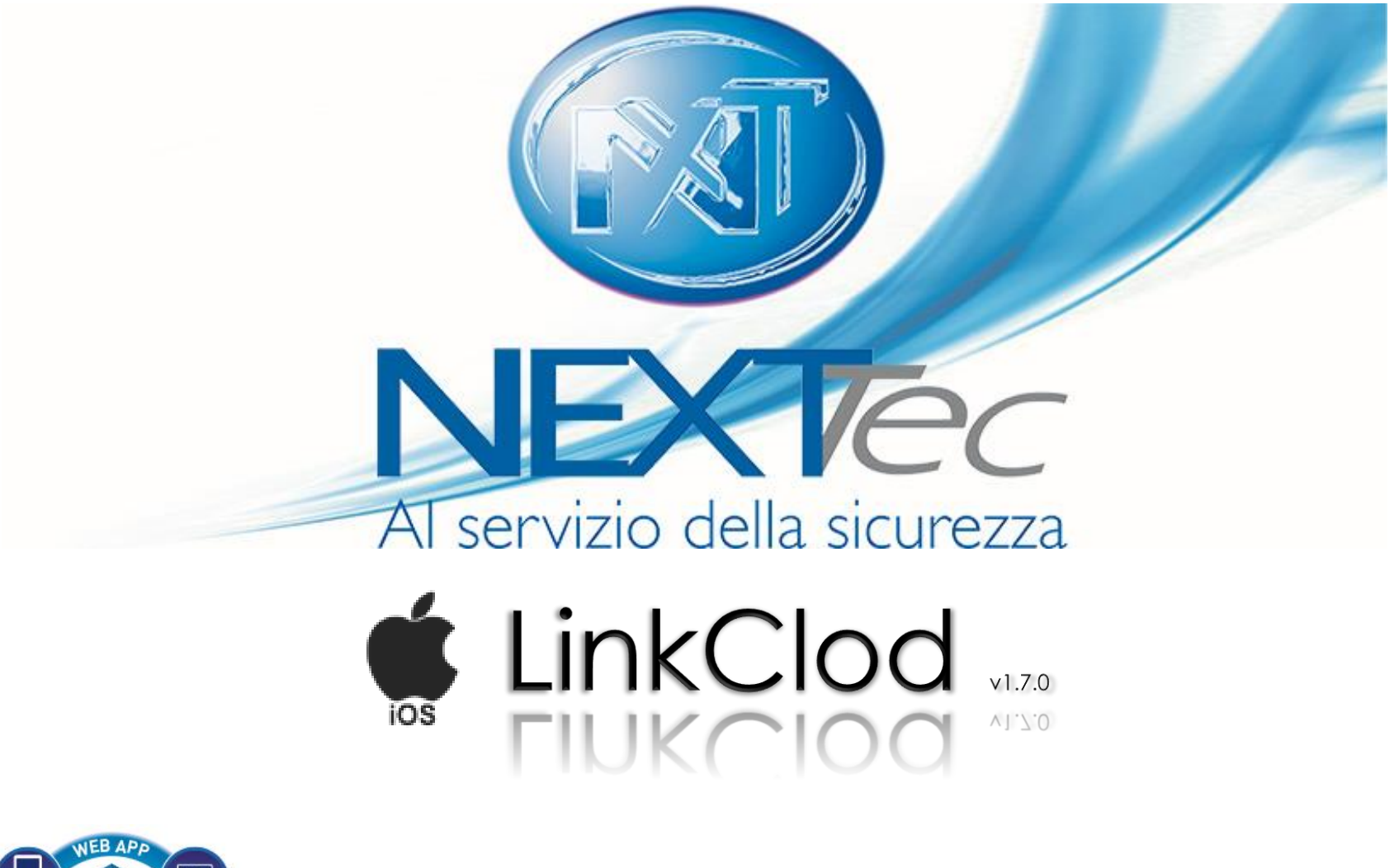

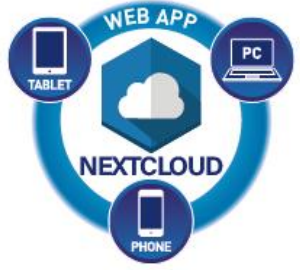

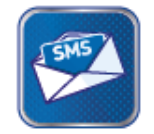

SMS Commands

**Push Notifications** 

## **REGISTRAZIONE UTENTE**

Nome

Email

Password

Ripeti Password

TouchID / FaceID

12:19 PM

Carrier 🗢

Inserisci i dati richiesti e crea una tua password d'accesso.

NOTA: ricorda la password, non sarà possibile resettarla in caso di smarrimento se non cancellando e reinstallando l'app

Per utilizzare l'app con NEXTCloud l'installatore dovrà creare un'utenza dedicata sul portale cloud.nexttec.it

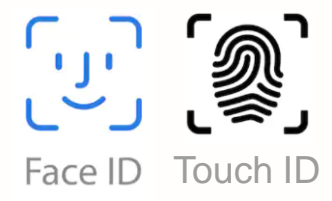

Abilita Touch ID/ Face ID

# **SELEZIONA LA TUA CENTRALE**

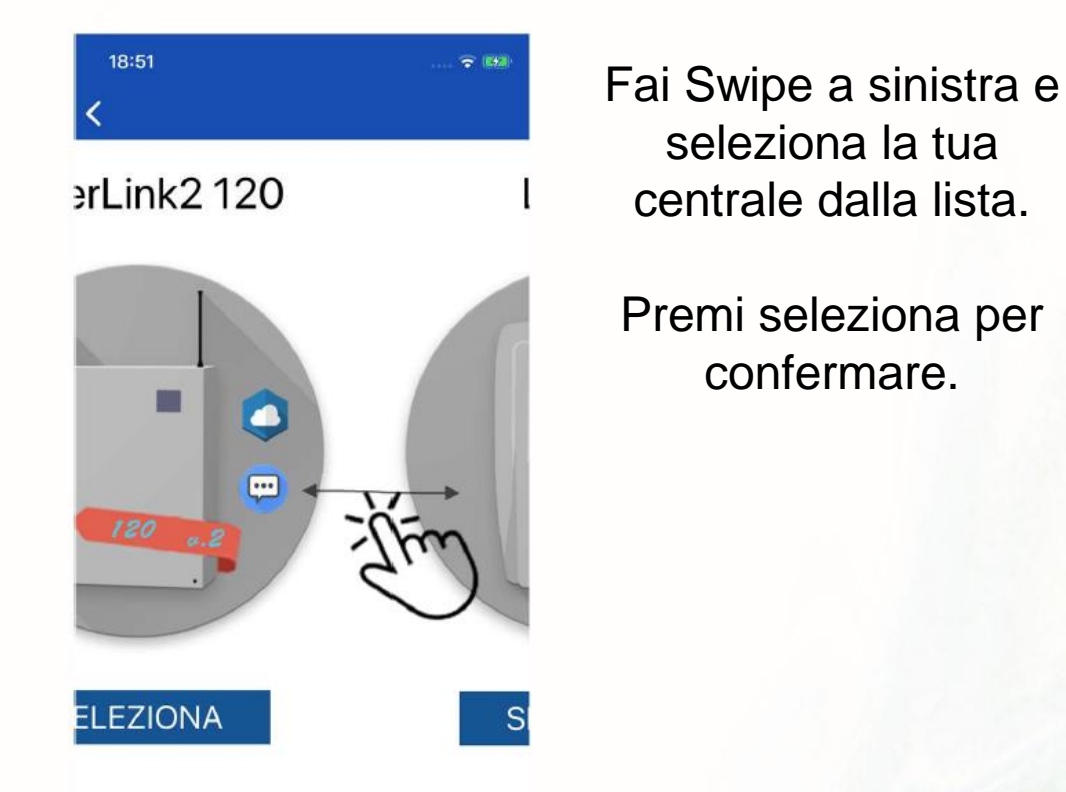

#### **DATI CENTRALE \***

12:00 , ■  $\checkmark$ casa Disattiva modalità SMS +39 Italv 55512345  $\checkmark$  $\checkmark$ FATTO

 $\leftarrow$ 

Inserisci una descrizione della centrale (es. Casa).

Si può disabilitare la modalità SMS se si vuole usare l'app solo in modalità Cloud.

Seleziona il prefisso della SIM alloggiata nella centrale.

Inserisci il numero di telefono della SIM.

Inserisci il codice chiave della centrale, lo stesso che si utilizza per attivare/disattivare il sistema da tastiera.

> \* Se non si hanno queste informazioni, richiederle all'installatore.

# **DATI CLOUD** \*

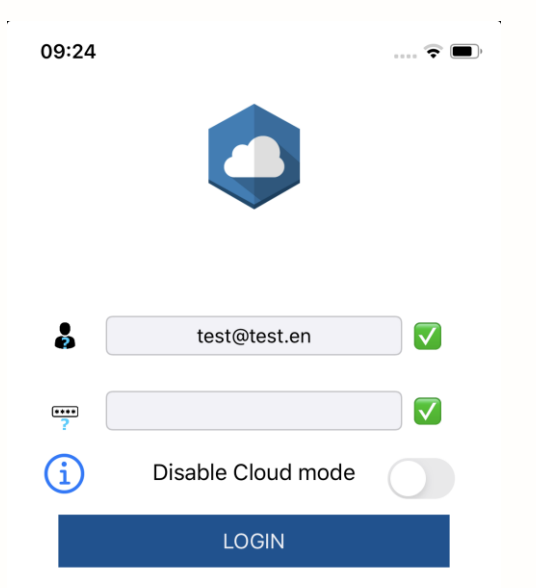

 $\leftarrow$ 

Inserisci le credenziali cloud fornite dal tuo installatore

Se si hanno più centrali, selezionare quella che si vuole associare all'app

Si può disabilitare l'interfaccia Cloud se si intende utilizzare l'applicazione solo tramite SMS

Associazione NextCloud

Seleziona centrale

2272 Superlink 2.0 - Pann... 01e1 automatic 4913 LinkFog 3d67 Pannello Luca 404f automatic

INDIETRO INVIA

\* Se non si hanno queste informazioni, richiederle all'installatore.

# **SELEZIONA SMS O CLOUD PER CONTINUARE**

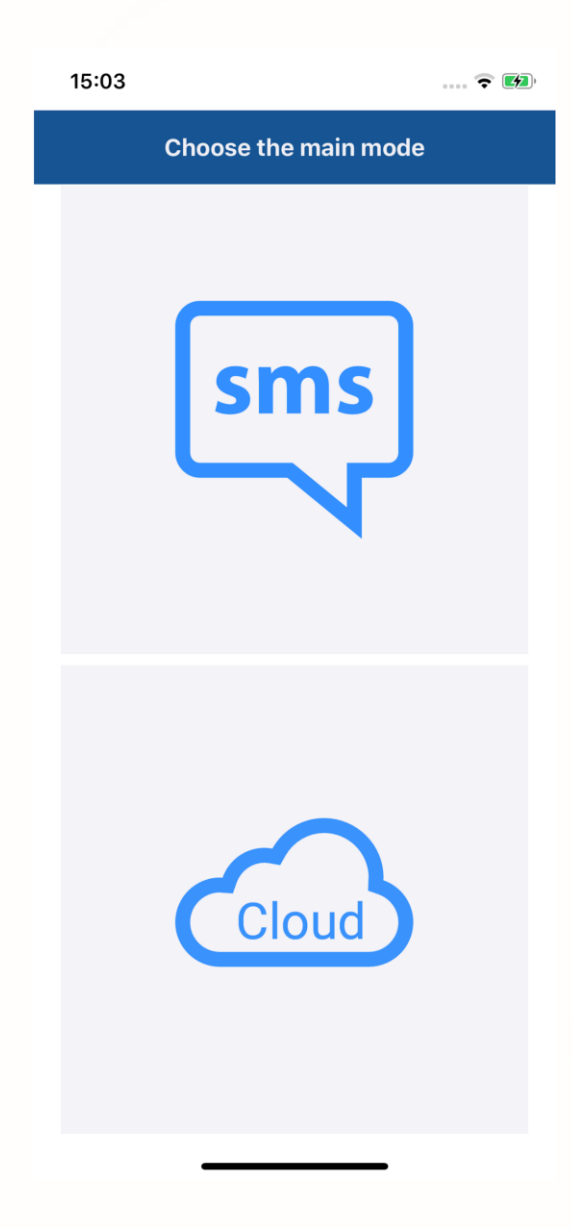

Seleziona la modalità principale.

SMS: l'applicazione comporrà un SMS con un comando da inviare alla centrale.

CLOUD: L'applicazione sfrutterà la connessione ad internet per inviare i comandi alla centrale

La selezione della modalità principale permette di decidere l'interfaccia che verrà presentata all'apertura dell'app

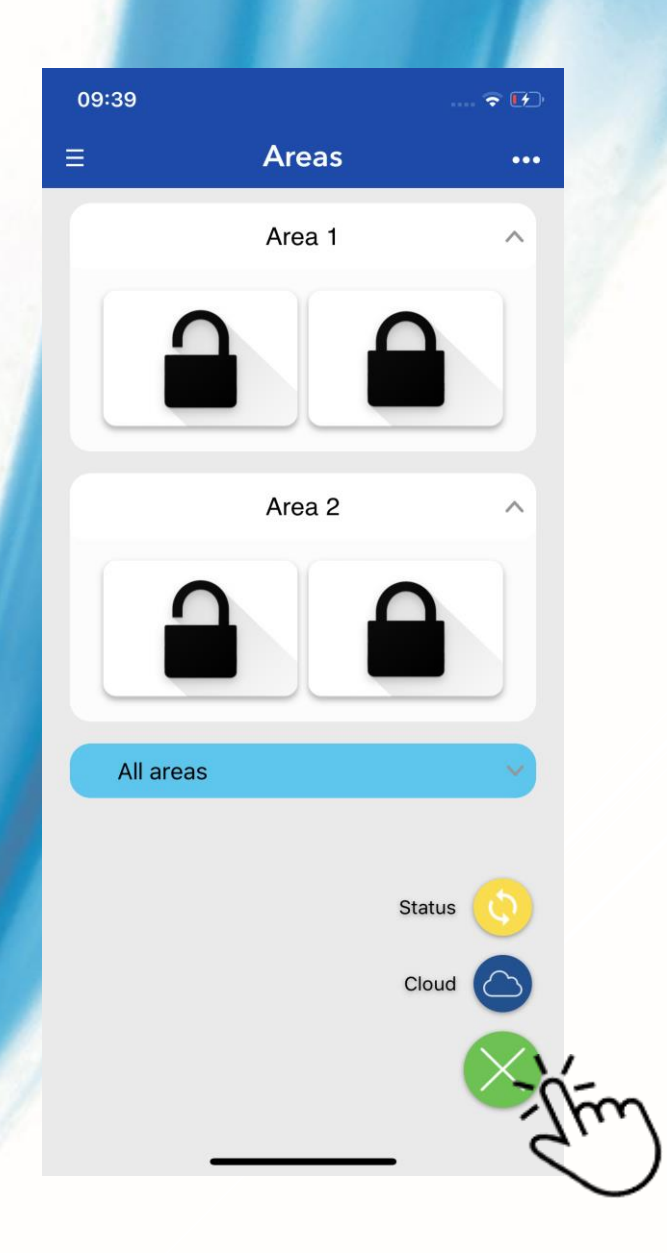

# **COMANDI CLOUD**

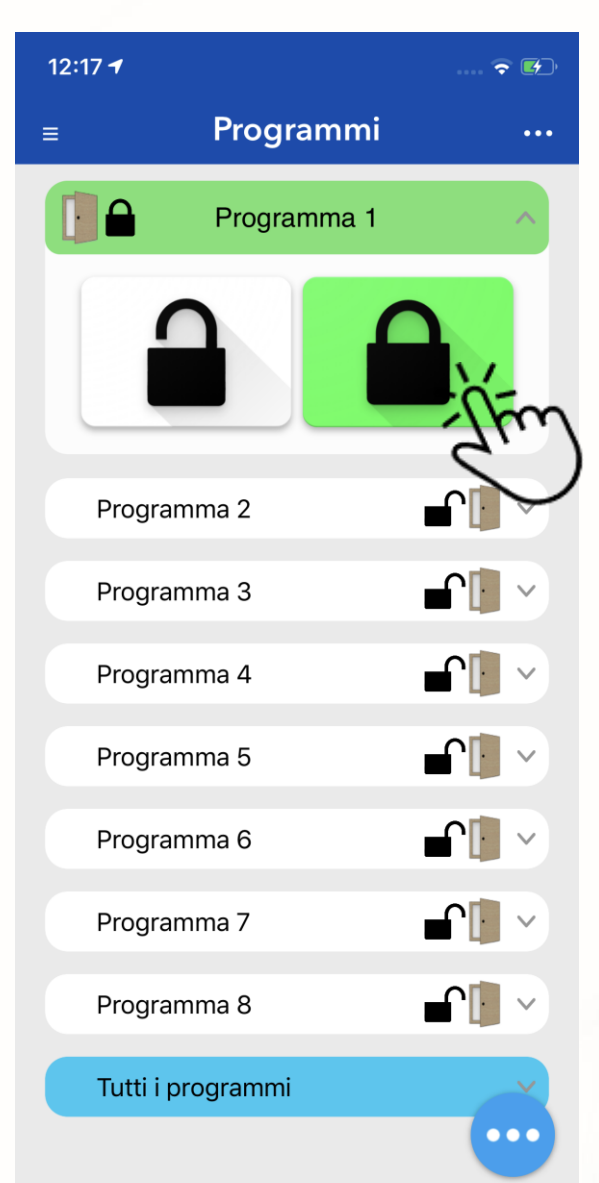

Attendere la connessione della centrale.

Nel titolo programma viene anche mostrato lo stato attuale.

Premi sul titolo (ad es. Programma 1) per far apparire i controlli.

Premendo il lucchetto chiuso si inserisce il programma.

Premendo il lucchetto aperto si disinserisce il programma.

Tramite l'icona azzurra in basso a destra è possible conoscere lo stato degli ingressi.

#### Ingressi con memoria di allarme

Ingressi esclusi

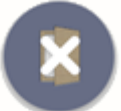

Ingressi aperti

Ingressi in allarme

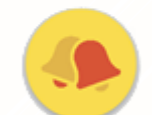

Link diretto Cloud Web

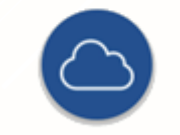

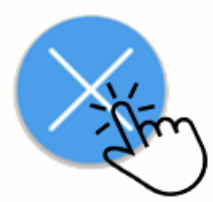

# **RESET CONNESSIONE**

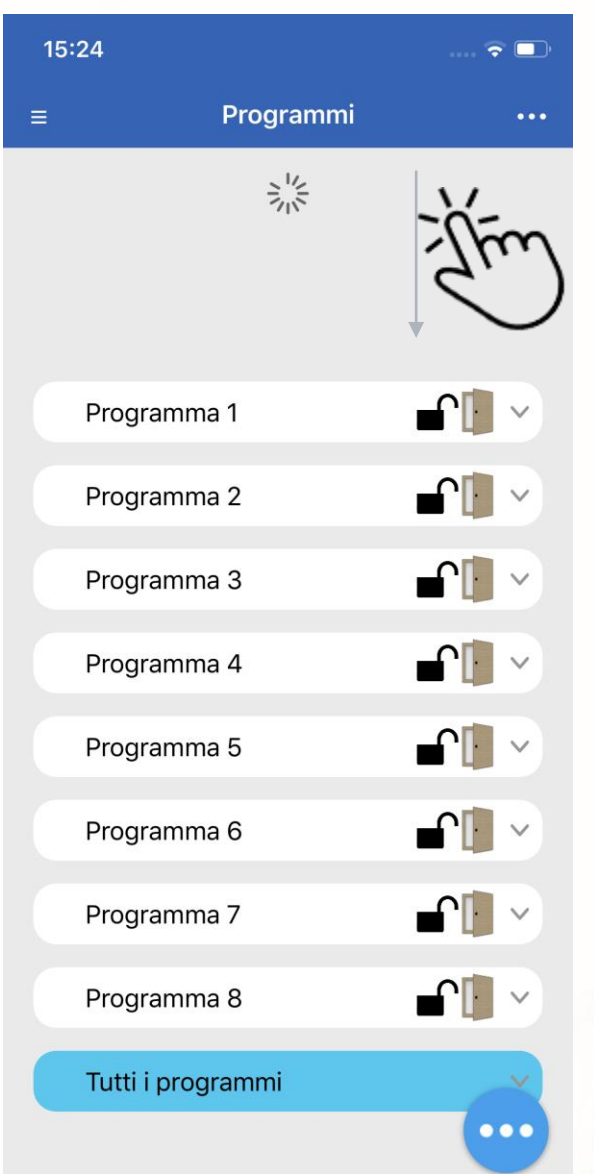

Trascinando la schermata verso il basso, verrà richiesto il reset delle connessioni dell'applicazione.

Verrà effettuata un nuovo collegamento una volta terminata la procedura di reset.

Utilizzare questa procedura in caso di perdita improvvisa della connessione internet.

## **COMANDI SMS E LINK A WEB APP NEXTCLOUD**

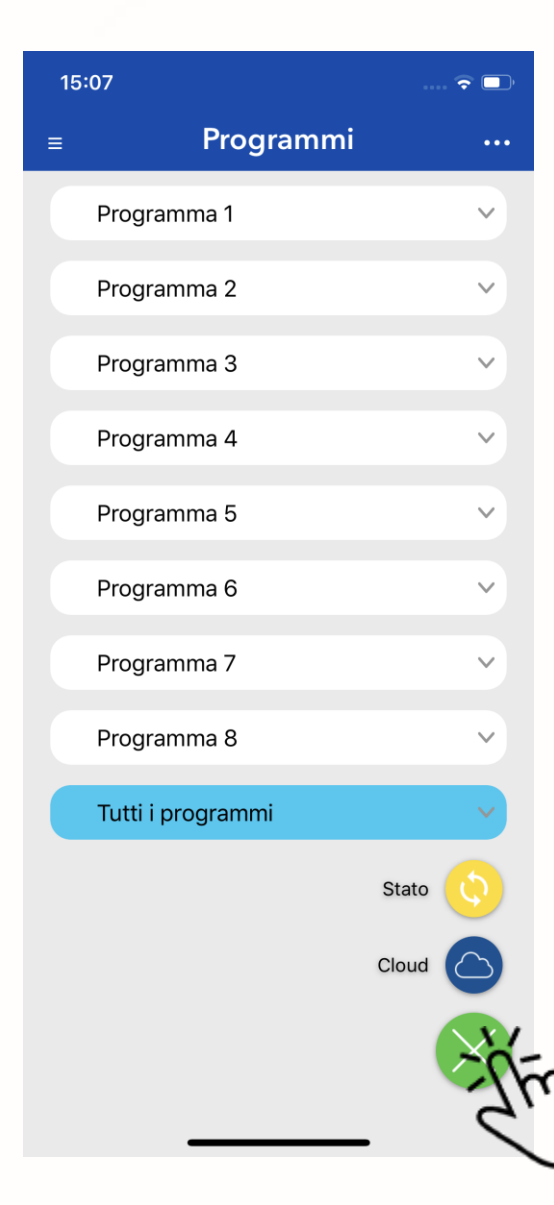

Premi sul titolo (ad Es. Programma 1) per far apparire i controlli. Premi le icone con I lucchetti, l'app compone un commando SMS.

Lucchetto aperto per disabilitare il programma.

Lucchetto chiuso per abilitare il programma.

Tramite l'icona gialla Stato, Verrà inviato la richiesta di stato centrale.

L'icona cloud apre la web app NEXTCloud.

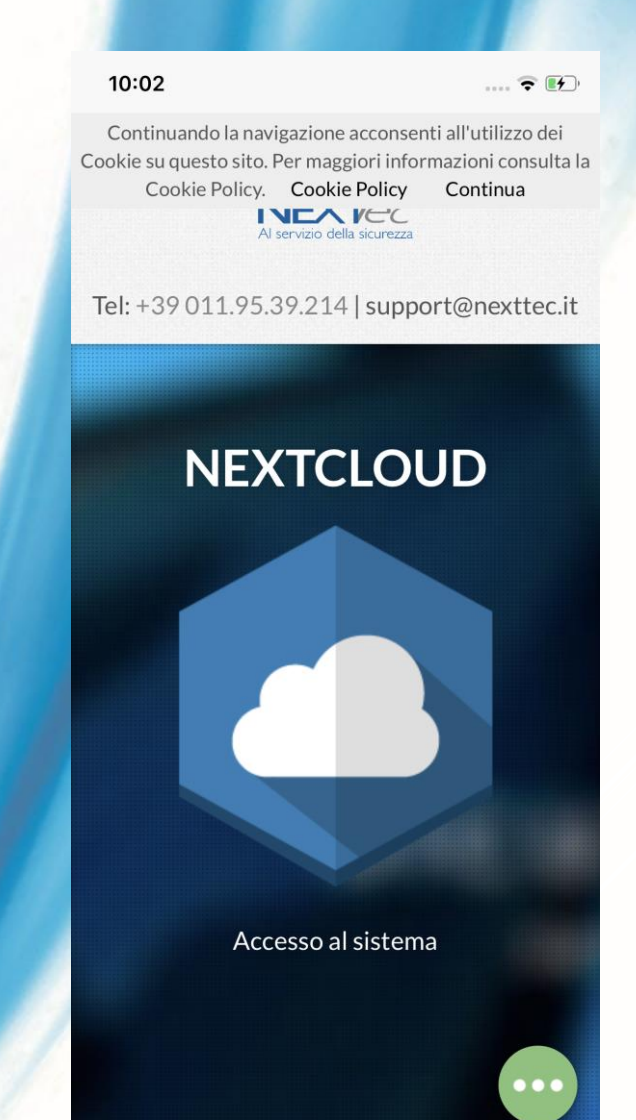

#### ACCESSO AL CLOUD DA WEB APP NEXTCLOUD

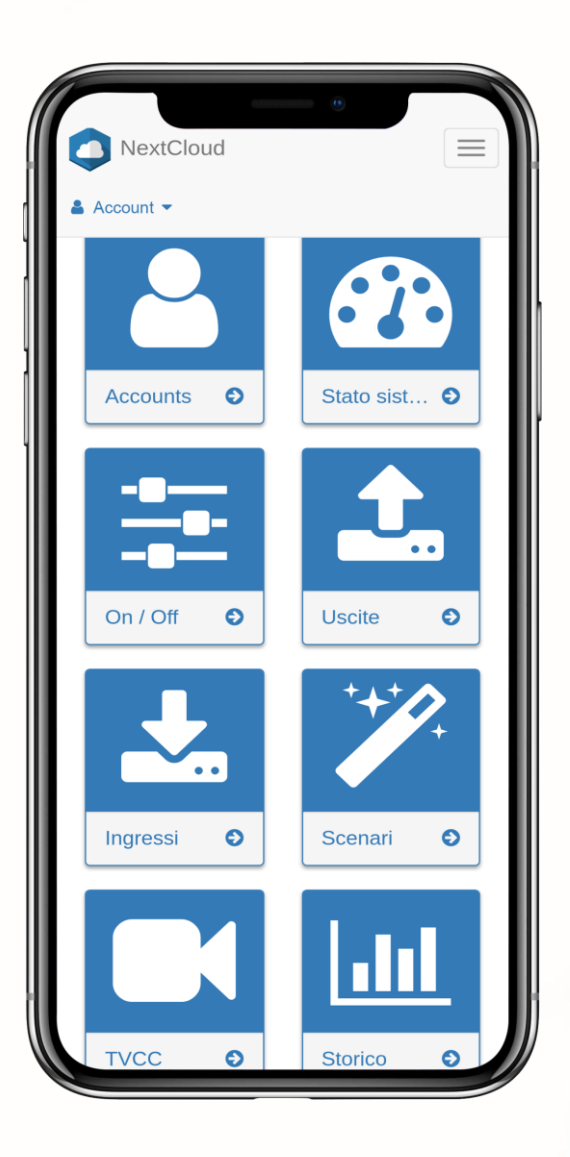

Questa è l'interfaccia web NEXTCloud.

Puoi utilizzarla da PC/Tablet/Smartphone.

Il tecnico installatore dovrà abilitare la centrale a connettersi al cloud attraverso il suo account installatore.

Racchiude alcune funzionalità non incluse in LinkCloud come la modifica della password d'accesso al sistema, la consultazione degli eventi di storico, la consultazione dei fotogrammi catturati grazie all'integrazione del sistema TVCC e altre funzionalità che troverai spiegate nella sezione Guida Cloud.

Puoi accedere a NEXTCloud anche visitando il sito https://cloud.nexttec.it

# MENU' LATERALI

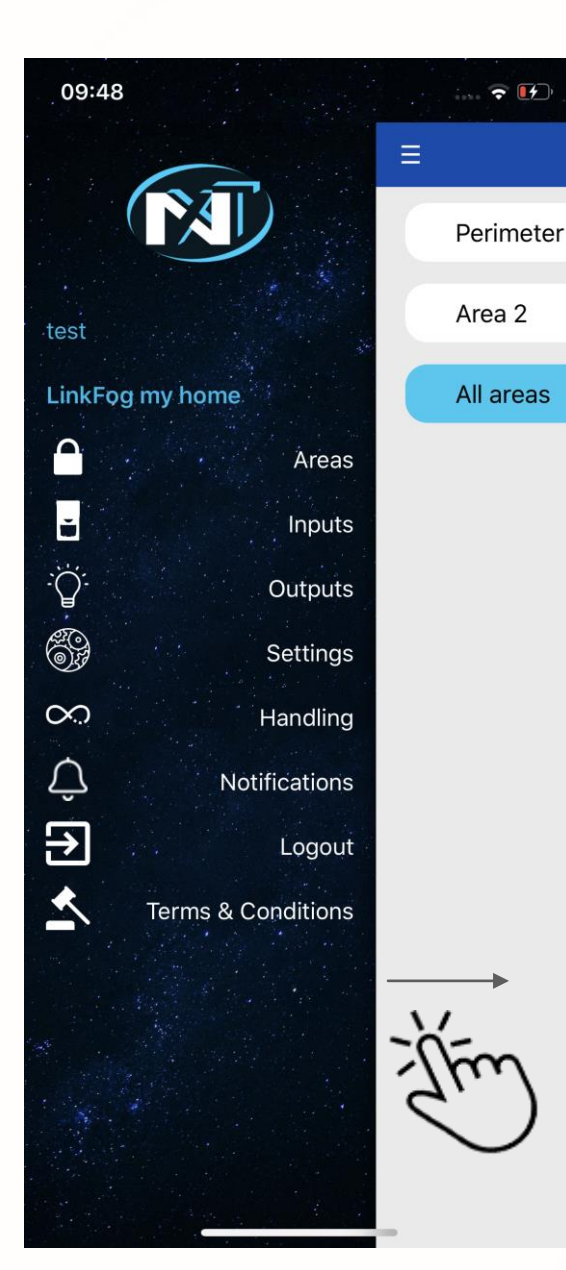

I comandi SMS/Cloud disponibili per la centrale si trovano nel menù di sinistra.

- Con il menù di destra potrai:
- Cambiare la centrale corrente con un'altra configurata.
- Aggiungere/Rimuovere una centrale.
- Passare all'interfaccia Cloud/SMS
  - Effettuare il logout

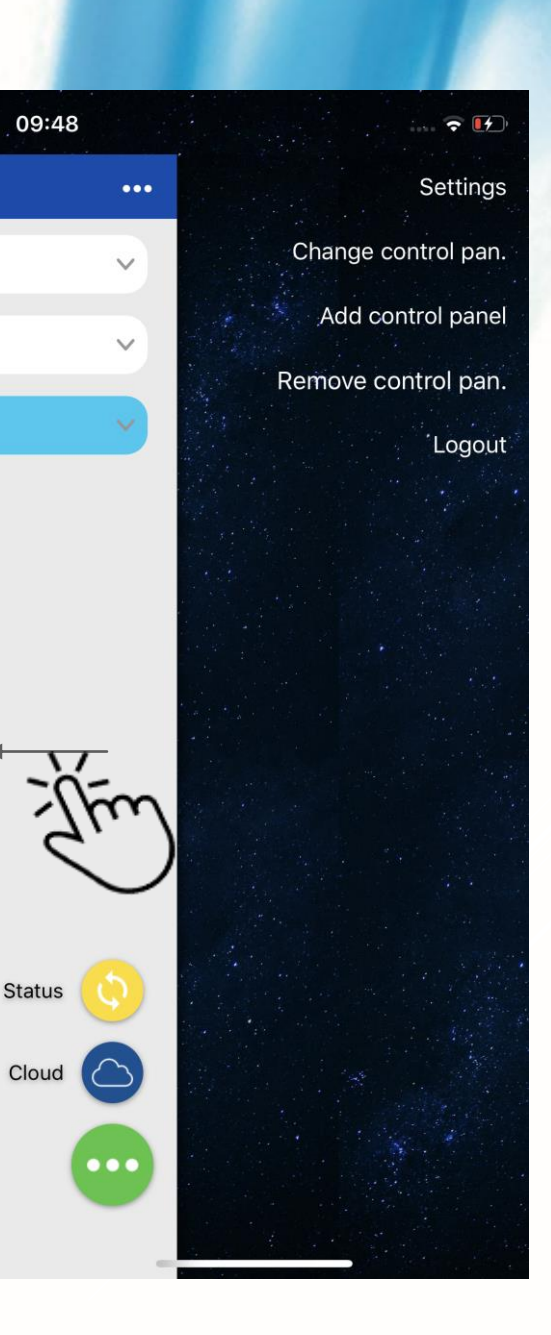

# IMPOSTAZIONI

| 14:53    |                            | 🗟 🗖            |  |  |  |
|----------|----------------------------|----------------|--|--|--|
| <        | Impostazioni               |                |  |  |  |
| Centrale |                            |                |  |  |  |
|          | Nome                       | pannello       |  |  |  |
| L        | Telefono                   | +3933333       |  |  |  |
| R        | Codice chiave              | •••••          |  |  |  |
|          | Тіро                       | SuperLink2_120 |  |  |  |
|          | Programmi                  |                |  |  |  |
| č        | Ingressi                   |                |  |  |  |
| <u>.</u> | Uscite                     |                |  |  |  |
| Ħ        | Cambia Modalità principale |                |  |  |  |
| Utente   |                            |                |  |  |  |
| ÷        | Nome                       | test           |  |  |  |
| @        | E-Mail                     | prova@prova.it |  |  |  |
| ••••     | Password App               | •••••          |  |  |  |
| ۵        | Notifiche                  |                |  |  |  |
| 0        | TouchID / FaceID           |                |  |  |  |
| ஞ        | Ricordami                  |                |  |  |  |

La pagina Impostazioni permette di:

- Modificare la descrizione data alla centrale.
- Modificare il numero della SIM inserita nella centrale.
  - Modificare il codice chiave necessario per comandare la centrale.
  - Nascondere i controlli Programmi/Ingressi/Uscite non utilizzati.
    - Abilitare l'interfaccia cloud se disabilitata.
  - Scegliere la modalità principale se le modalità cloud e SMS sono entrambe abilitate.
    - Cambiare nome utente.
    - Cambiare email utente.
    - Cambiare password app.
    - Abilitare/Disabilitare Notifiche Push.
- Abilitare/Disabilitare sblocco con Touch ID / Face ID.
  - Abilitare/Disabilitare sblocco senza password.
  - Modificare le credenziali Cloud che l'app utilizzerà per l'accesso.

NOTA: Per cambiare la password cloud accedere su cloud.nexttec.it Utenti/Impostazione utente

# **IMPOSTAZIONI RAPIDE**

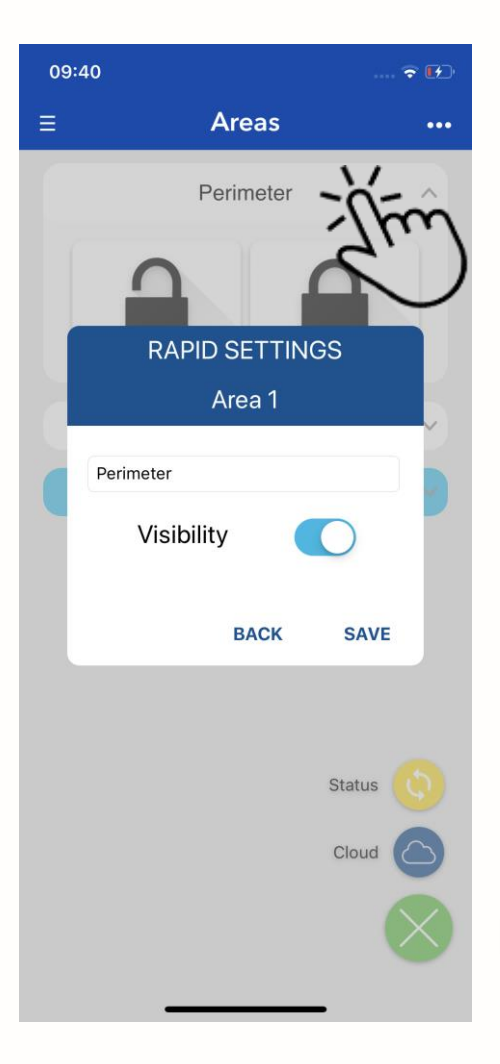

Premi a lungo sul titolo del controllo:

- Personalizza la descrizione del controllo.
- Nascondi i controlli non utilizzati.

# NOTIFICHE

| 09:49      |                                                                                                    | ÷ 🕅 |
|------------|----------------------------------------------------------------------------------------------------|-----|
| ( NE       | XTtec NextCloud Logi                                                                                                 | 'n  |
|            | •                                                                                                    |     |
| 8          | prova@prova.it                                                                                                    | -   |
| ·····<br>? | Password Cloud                                                                                                    | -   |
|            | LOGIN                                                                                                    |     |
|            | Associazione NextCloud<br>Seleziona centrale                                                                         |     |
| .22        | 2480 NextFor21<br>272 Superlink 2.0 - Pann<br>01e1 automatic<br>4913 LinkFog<br>3d67 Pannello Luca<br>404f automatic |     |
|            | INDIETRO INVIA                                                                                                    |     |
|            |                                                                                                    |     |

Accedi con le credenziali NEXTCloud.

Se si hanno più centrali associate su NEXTCloud l'applicazione chiederà quale di queste associare.

E' richiesta una connessione ad internet.

Effettuando l'accesso si potrà:

- Abilitare le notifiche e i suoni.
- Selezionare quale notifica ricevere.
- Impostare dei suoni personalizzati.

| 12:32                        |                  | 🗢 🛤        |  |  |
|------------------------------|------------------|------------|--|--|
| Back                         | Notifiche e Suc  | oni        |  |  |
|                              | )<br>            |            |  |  |
| Gesti                        | one Notifiche    |            |  |  |
| Abilita                      | a notifiche      | $\bigcirc$ |  |  |
| Abilita                      | a suono notifica | $\bigcirc$ |  |  |
|                              | 🗘 seleziona noti | FICHE      |  |  |
| Gestione Suoni               |                  |            |  |  |
| C)・ SELEZIONA SUONO NOTIFICA |                  |            |  |  |
| I SELEZIONA SUONO ALLARME    |                  |            |  |  |
|                              |                  |            |  |  |

| 14:43                             | 🕈 💷       |
|-----------------------------------|-----------|
| Abilitazione N                    | lotifiche |
| Stato                             |           |
| Allarmi                           |           |
| Attivazione/Disattivazione Progra | immi      |
| Centrale OFFLINE                  |           |
| Promemoria                        |           |
| Promemoria Data Manutenzione      |           |
| SIM in Scadenza o Scaduta         |           |
| Anomalie                          |           |
| Assenza Rete Elettrica            |           |
| Assenza Batteria                  |           |
| Segnale GSM Basso                 |           |
| Credito Residuo Basso             |           |
| Guasto                            |           |
| Manomissione                      |           |
| Batterie Sensori                  |           |
| Stato in Vita Sensori             |           |
| Chiave Meccanica Abilitata        |           |
|                                   |           |

# **COMANDI NEBBIOGENO - LINKFOG**

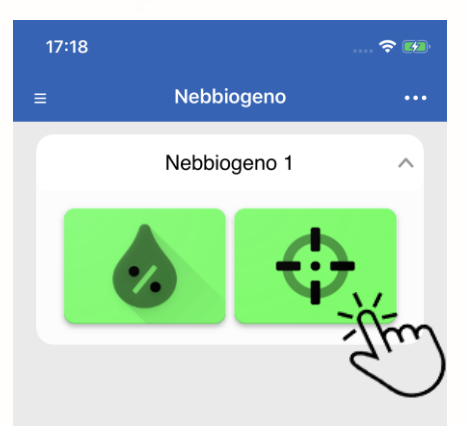

Per centrali LinkFOG è disponibile Il comando di sparo manuale.

Un alert richiederà la conferma di richiesta di sparo poiché se utilizzato impropriamente questo comando potrebbe provocare panico nelle persone nelle vicinanze del nebbiogeno.

Utilizzare il comando solo se realmente necessario o se, nel caso si stia utilizzando una sacca igienizzante Igienifog per effettuare l'igienizzazione dell'ambiente.

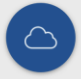

Inviato il comando l'icona diventerà rossa per notificare che il dispositivo sta emettendo la nebbia.

E' possibile monitorare lo stato del nebbiogeno premendo l'icona con la goccia. In caso di anomalia o serbatoio vuoto questa verrà visualizzata in rosso.

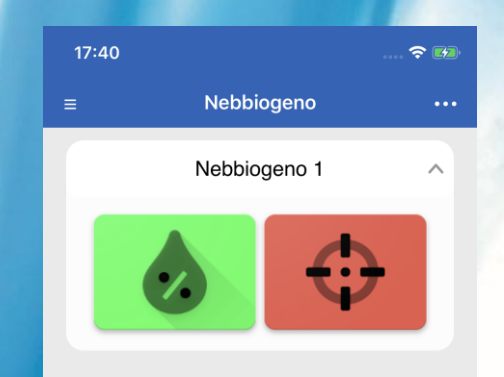

Stato Nebbiogeno

 $\bigtriangleup$ 

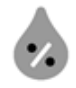

- Residuo serbatoio: 088%
- Spari totali: 007
- Temperatura caldaia: 410°C
- Errore alimentazione batteria

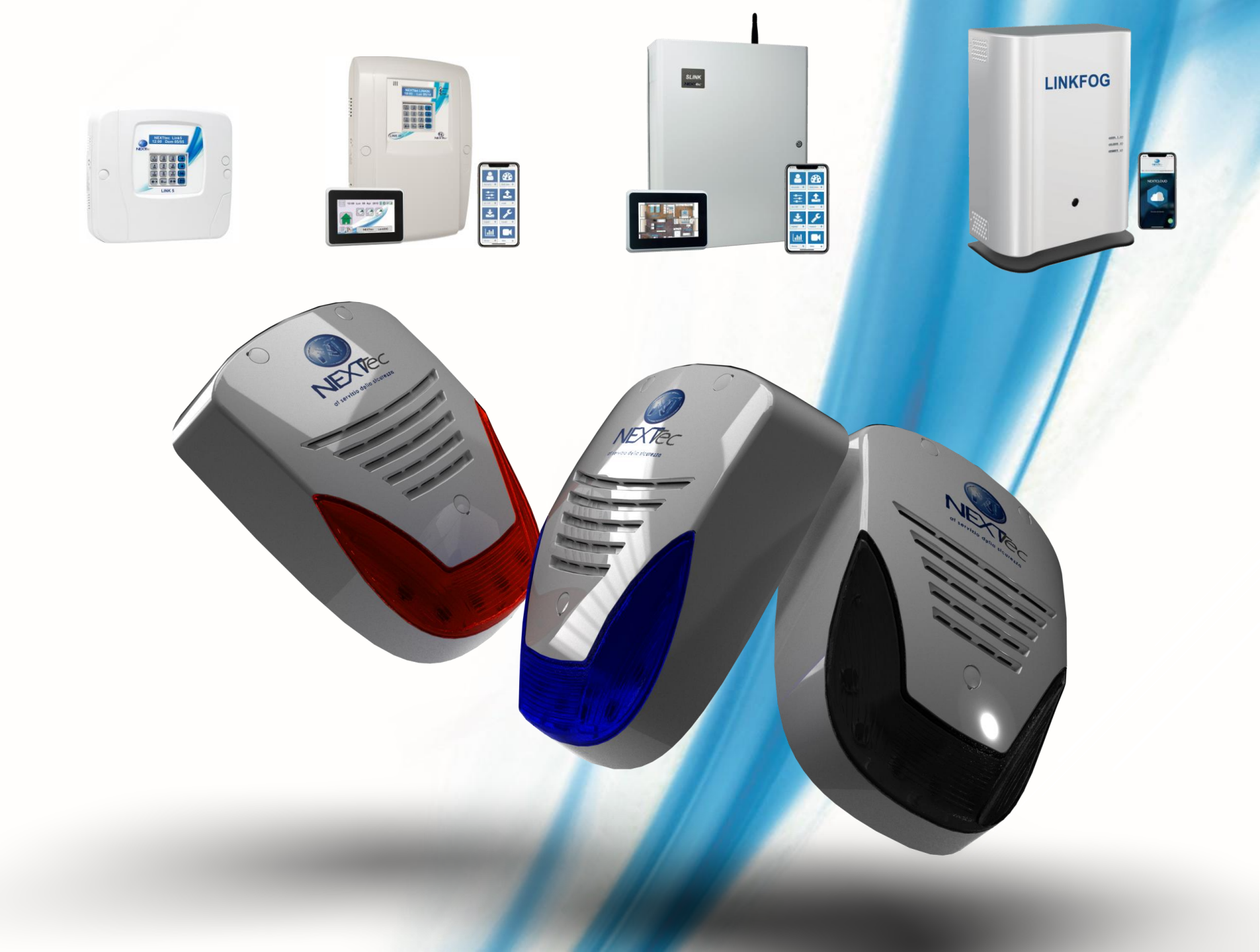